## **Upgrade Instructions For Codelock License Manager**

## Note: Follow these instructions only if you have a network version of Managing For Success**Ò** and Windows 95, 98 or Me.

Note: You MUST have administrative privileges to the system to do this installation. If you have not already downloaded Lmsetup.exe from www.ttiupgrade.com do so now.

## Installation Instructions For The New NetHasp License Manager

- 1. Double-click on the file Lmsetup.exe that you downloaded from <u>www.ttiupgrade.com</u>. Click on the **Next** button to continue the installation process.
- 2. The Welcome screen for the NetHasp License Manager box will appear, click on the **Next** button to continue.
- 3. Click the **Next** button to accept the default installation path.
- 4. Select **Put into Startup Folder** and click the **Next** button to continue.
- 5. Click on the **Next** button on the default program folder name.
- 6. Click on the **Yes** button to install the HASP Device Driver. Note: If you are running an anti-virus program you will experience a delay in the installation of the device driver. Wait for the program to tell you it has been successfully installed.
- 7. Click on the **Yes** button when asked: "Would you like to start the HASP License Manager now?" The License Manage icon will appear in the system tray.
- 8. Click on the **Finish** button to finish the installation.
- 9. If prompted, restart your computer by clicking on the **OK** button.

Note: The NetHasp License Manager, when loaded, will appear in the system tray. The NetHasp License Manager <u>MUST</u> run at all times in order for any workstation on the network to access it. This program is necessary to run the Software Collection in network mode.